# ORIENTAÇÕES

## COMPARTILHAMENTO DE TELA DISCENTE

02 DE MARÇO DE 2021

### ORIENTAÇÕES DE COMPARTILHAMENTO DE TELA PARA REALIZAÇÃO DAS PROVAS DE 1ª AVALIAÇÕES DE 66H

 $\bigcirc$ 

#### <u>Eu aluno estou usando CELULAR para responder minha prova de forma</u> <u>remota, como compartilho a tela?</u>

<u>1º PASSO:</u> Aberto o Zoom, o aluno irá à aba inferior, na opção compartilhar tela.

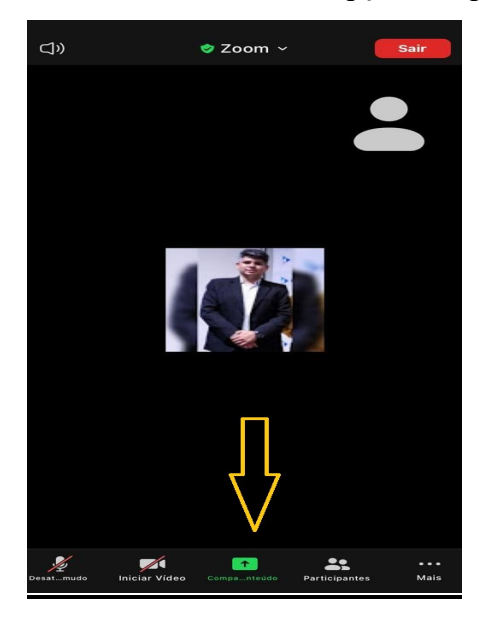

<u>2º PASSO:</u> Após o aluno seleciona a opção TELA.

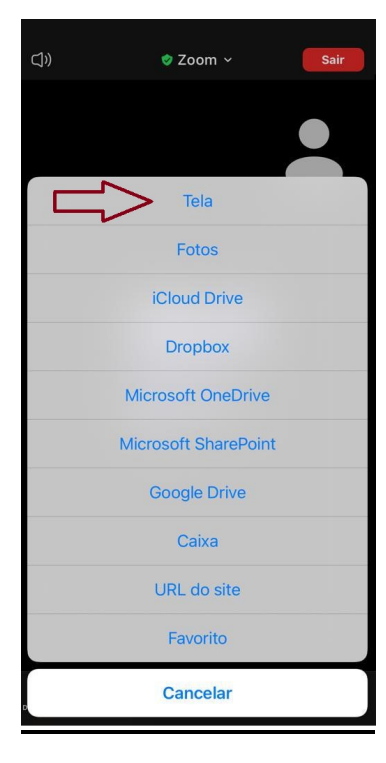

<u>3º PASSO:</u> Feito o compartilhamento de tela anterior, o aluno irá iniciar a transmissão.

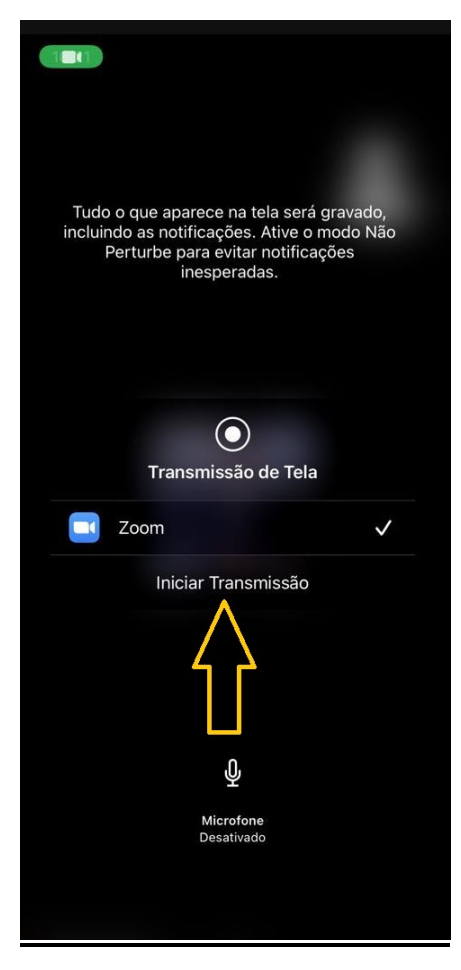

<u>**4° PASSO:**</u> Após iniciar a transmissão, o aluno entrará na sala do Googleclassroom, da disciplina a qual irá realizar a avaliação, está estará disponível para o aluno abrir e responder.

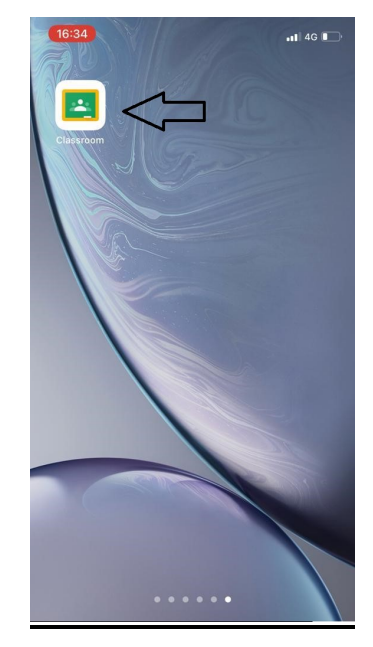

<u>5° PASSO</u>: Feito o compartilhamento de tela anterior, o aluno entrará na sala do Googleclassroom, da disciplina a qual irá realizar a avaliação, está estará disponível para o aluno abrir e responder.

Ś

| 16:                                                                      | 35                                                                                        |                                         | •••• 4G      |  |  |  |  |
|--------------------------------------------------------------------------|-------------------------------------------------------------------------------------------|-----------------------------------------|--------------|--|--|--|--|
|                                                                          | MBA - AUDIT                                                                               | FORIA FISCAL E                          | TRI =        |  |  |  |  |
|                                                                          | AULA - PROF. DÉBORA - 20.02.2021<br>Data de postagem: 22 de fev., 22:35                   |                                         |              |  |  |  |  |
|                                                                          | AULA - 10.01.202<br>Data de postagem:                                                     | 2 <b>1 - MANHÃ</b><br>11 de jan., 15:06 |              |  |  |  |  |
|                                                                          | MATERIAL - AUL<br>Data de postagem:                                                       | AS - PROFESSOR SIL<br>11 de jan., 10:13 | VIO CREPALDI |  |  |  |  |
| 1                                                                        | AULAS Segundo<br>Data de postagem:                                                        | Encontro<br>19 de dez., 20:56           |              |  |  |  |  |
|                                                                          | SLIDES da discip<br>Data de postagem:                                                     | <b>lina</b><br>15 de dez., 17:42        |              |  |  |  |  |
| 1                                                                        | AULAS - Primeiro<br>Data de postagem:                                                     | <b>5 Encontro</b><br>15 de dez., 17:38  |              |  |  |  |  |
| 1                                                                        | ARTIGOS - Leituras complementares: Didática do E<br>Data de postagem: 15 de dez., 17:10   |                                         |              |  |  |  |  |
| 1                                                                        | Trabalhos de avaliação da disciplina de DIDÁTICA D<br>Data de postagem: 15 de dez., 17:07 |                                         |              |  |  |  |  |
| DISPONÍVEL ATÉ O DIA 13                                                  |                                                                                           |                                         |              |  |  |  |  |
| AULA - 09.01.2021 - MANHĂ E TARDE<br>Data de postagem: 11 de jan., 09:58 |                                                                                           |                                         |              |  |  |  |  |
| N                                                                        | 면<br>Mural ,                                                                              | <b>E</b><br>Atividades                  | Pessoas      |  |  |  |  |

#### <u>Eu aluno estou usando COMPUTADOR para responder minha prova de forma</u> <u>remota, como compartilho a tela?</u>

L

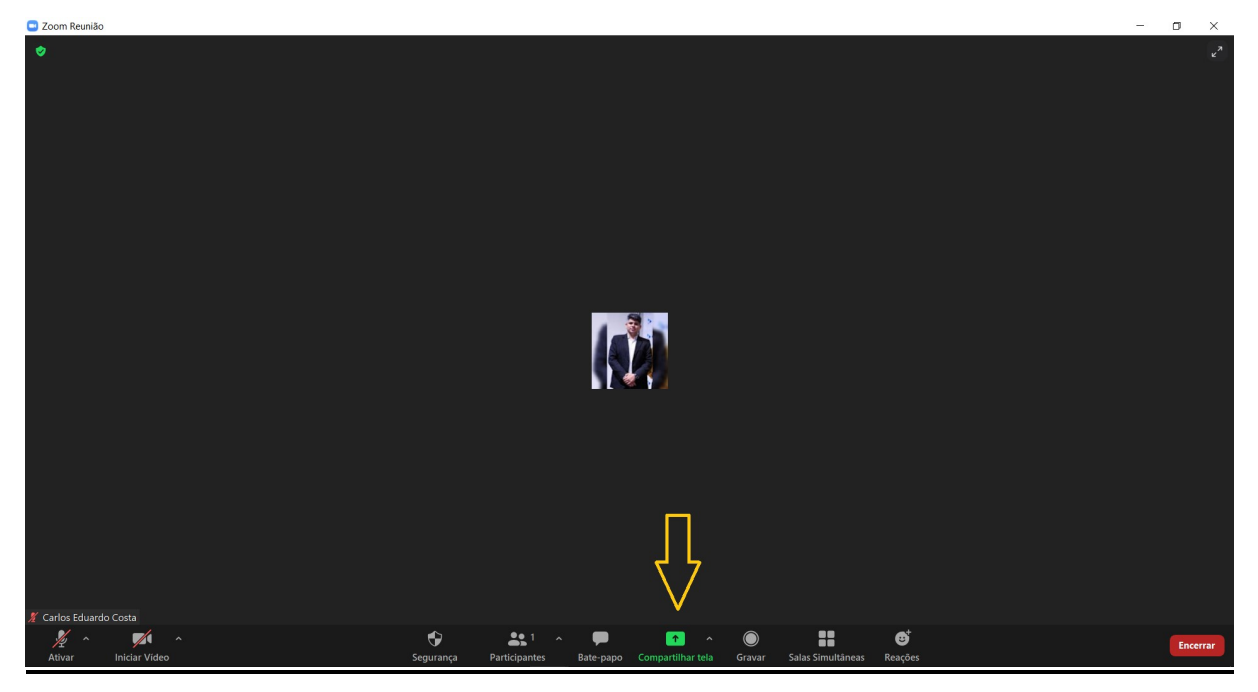

<u>**1º PASSO:**</u> Aberto o Zoom, o aluno irá à aba inferior, na opção compartilhar tela.

<u>2º PASSO:</u> Após o aluno seleciona a opção TELA, e compartilha no canto inferior direito.

| Coom Reuniao                                                                                                    |                                           |                                                                                                    |                                              |                | LP     | $\sim$ |
|----------------------------------------------------------------------------------------------------|-------------------------------------------|----------------------------------------------------------------------------------------------------|----------------------------------------------|----------------|--------|--------|
|                                                                                                    |                                           |                                                                                                    |                                              |                |        |        |
| Selecione uma ianela ou um aplicativo qui selecione uma ianela ou um aplicativo qui selecione uma ianela ou um aplicativo qui selecione uma ianela ou um aplicativo qui selecione uma ianela ou uma aplicativo qui selecione uma ianela ou uma aplicativo qui selecione uma aplicativo qui selecione uma apli | ue você queira compartilhar               |                                                                                                    | ×                                            |                |        |        |
|                                                                                                    | Básico Ava                                | inçado Arquivos                                                                                                    |                                              |                |        |        |
|                                                                                                    | Quadro branco                             | iPhone/iPad                                                                                                    |                                              |                |        |        |
| The second second                                                                                                    | تر معرف معرف معرف معرف معرف معرف معرف معر | REQUERIMENTO - Resultations and an another sector of the sector of the s | DECLARAÇÃO DE MATRÍCULA - C.I <mark>W</mark> |                |        |        |
|                                                                                                    | Horários - 2020.01 - Prof. Carlos _ W     | HORARIOS PÓS (Recuperação Aut. W                                                                                                    | ¥ Exibir todas as janelas                    |                |        |        |
| Carlos Eduardo Costa                                                                                                    | a videoclipe                              |                                                                                                    | Compartilhar                                 | $\langle \neg$ |        |        |
| <u>%</u> ~ <u>/</u> ~                                                                                                    |                                           | <u>∧</u>                                                                                                    | <b>::</b> oʻ                                 |                |        |        |
| Ativar Iniciar Video Segu                                                                                                    | rança Participantes Bate-papo             | Compartilhar tela Gravar Salas                                                                                                    | Simultâneas Reações                          |                | Encerr | -      |

<u>**3° PASSO:**</u> Feito o compartilhamento de tela anterior, o aluno entrará na sala do Googleclassroom, da disciplina a qual irá realizar a avaliação, está estará disponível para o aluno abrir e responder.

 $\bigcirc$ 

| M Re: 🔊 L1(   M Fw 🖪 🗙 🛆 ME   🚳 SA   M          | Vocé está compartilhando a tela 🧏 😵 🔲 Interromper Compartilhamento     | 🔰 L1:   🦙 Hc   💶 Dir   🍥 Da   🎯 un | 🖲 UN   🚱 BO   G RE   🕂 👘 🦳 🏹               |
|-------------------------------------------------|------------------------------------------------------------------------|------------------------------------|--------------------------------------------|
| ← → C ☆ 🌢 classroom.google.com/u/1/w/Mj         | 5MDI1NzY0NDAz/t/all                                                    |                                    | 🖈 💿 🖪 🗯 🍈 E                                |
| 🔛 Apps 🚱 Banco Do Brasil Ch 🕲 Home - AJPro Cent | n [Progresso: 100%] 🔅 Namso Gen - Credi 😵 Escapes ATALLA HO ව Assistir | - Dois Hom 🚷 Escapamento atalla (  | BIOVEA BRASIL   Co Passaí Itaucard 2.0 I » |
| ■ MBA - AUDITORIA FISCAL E TRIE                 | UTÁRIA Mural Atividades Pessoas M                                      | Notas                              | ÷ 🖩 🕢                                      |
|                                                 | + Criar 🗎 Google Agenda 🍐                                              | Pasta da turma no Google Drive     |                                            |
| Todos os tópicos                                | (L) AULA - PROF. DÉBORA - 20.02.2021                                   | Item postado em 22 de fev.         |                                            |
|                                                 | ULA - 10.01.2021 - MANHĂ                                               | Item postado em 11 de jan.         |                                            |
|                                                 | MATERIAL - AULAS - PROFESSOR SILVIO CR                                 | ltem postado em 11 de jan.         |                                            |
|                                                 | AULAS Segundo Encontro                                                 | ltem postado em 19 de dez          |                                            |
|                                                 | SLIDES da disciplina                                                   | Item postado em 15 de dez          |                                            |
|                                                 | (I) AULAS - Primeiro Encontro                                          | ltem postado em 15 de dez          |                                            |
|                                                 | ARTIGOS - Leituras complementares: Didáti                              | Item postado em 15 de dez          |                                            |
|                                                 | Trabalhos de avaliação da disciplina de DID                            | Item postado em 15 de dez          |                                            |
| 0                                               |                                                                        |                                    |                                            |
| U                                               | DISPONÍVEL ATÉ O DIA 13/01/2021                                        | :                                  | •                                          |